## Sending Faxes via your @usm.edu Email Account

You can send faxes via email to campus, local, and US long distance numbers (International numbers are not allowed). To send a fax via Email follow this steps:

Step 1: Open your email client (e.g. Outlook) and create a new email message.

Step 2: In the 'To' field, enter the recipient's fax number followed by '@efax.usm.edu'.

| • • •              | <b>8</b> 2 9 | 6      |        |          |    |
|--------------------|--------------|--------|--------|----------|----|
| Message            | Options      |        |        |          |    |
| $\triangleright$ . |              | Cal    | ibri ( | Во       | `  |
| Send               | Paste 🗳      | В      | Ι      | <u>U</u> | ał |
| To:                | 0 6012664104 | l@efax | k.usr  | n.edu    | 1  |
| Cc:                |              |        |        |          |    |
| Bcc:               |              |        |        |          |    |
| Subject:           | Fax from USM |        |        |          |    |

| Destination                   | Format where X equals a Single Digit |  |  |
|-------------------------------|--------------------------------------|--|--|
| Off Campus (10 digit Dialing) | XXXXXXXXX@efax.usm.edu               |  |  |
| On Campus ( 5 Digit Dialing)  | XXXXX@efax.usm.edu                   |  |  |
| International                 | NOT Allowed                          |  |  |

Step 3: Add attachments to the message.

- Messages that do not have attachments will not be sent.
- Supported Document formats are pdf, jpg, gif, tif, rtf and Microsoft Work, Powerpoint, or Excel.
- If you would like to send a cover sheet, make it your first attachment on the email.

## Step 4: Send the message

Step 5: You will receive an **email** from the Fax Service once it attempts to send your fax with either a **Success** or **Failure** result.

## Faxes from the Fax Service will use the Calling Number of (601) 266-2000